# How To Clock In/Out

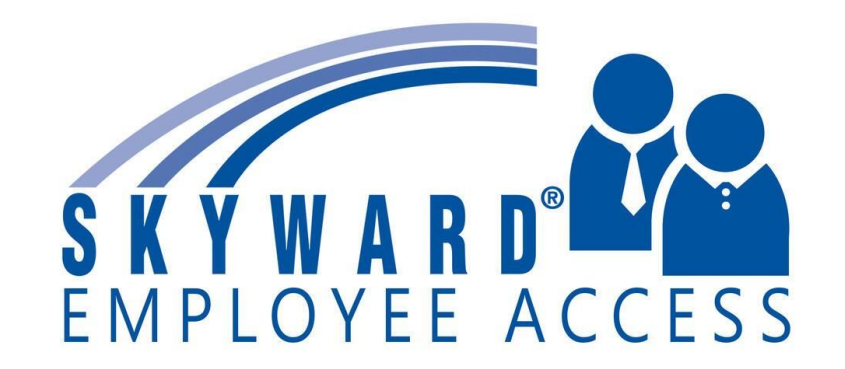

#### How To Clock In/Out On The Computer

| CHYWADD'                     |  |
|------------------------------|--|
| 3 K T W A N D                |  |
| MARBLE FALLS ISD             |  |
| ***Finance/HR - Live Data*** |  |
|                              |  |
| Login ID:                    |  |
|                              |  |
| Password:                    |  |
| Sim In                       |  |
| Eorget your Logis/Pageward?  |  |
|                              |  |
| 05.22.00.00.03               |  |

Login ID: first initial, last name & last 4 digits of SSN

Example: hpotter8855

**Password:** Call HR if you need to reset your password

|            | N.M. 1991 - 47                                                   | 5                |                                                                                                    |          |                          |                         |           |             |                    |
|------------|------------------------------------------------------------------|------------------|----------------------------------------------------------------------------------------------------|----------|--------------------------|-------------------------|-----------|-------------|--------------------|
|            | skyward.mfisd.txed.net/scripts/cgiip.exe/WService=v_m/semhom01.w |                  |                                                                                                    |          |                          |                         |           |             |                    |
|            | MARRIEFALL                                                       |                  |                                                                                                    |          | Jenn                     | fer Hall Ac             | count   I | Preferences | Exit 7             |
|            | KYWARD'                                                          | 5150             |                                                                                                    |          | 6                        |                         |           |             | 1                  |
| Click on   | Home Employee Time T                                             | rue FastTrack    | FastTrack Expense                                                                                                    |          |                          |                         |           |             |                    |
|            | Information Off                                                  | me Open Position | s Screener Reimbursement                                                                                                    |          |                          |                         |           |             |                    |
| True Time. | - True Time                                                      |                  | ✓ My Time Sheets                                                                                                    |          |                          |                         |           |             |                    |
|            | Quick Entry                                                      | <b>1</b>         | Unsubmitted                                                                                                    | <b>(</b> |                          |                         |           |             |                    |
| Click on   | My History                                                       | <b>C</b>         | History                                                                                                    | 1        |                          |                         |           |             |                    |
|            | My Setup                                                         | <b>(</b>         |                                                                                                    |          |                          |                         |           |             |                    |
| Quick      | Data Mining                                                      |                  |                                                                                                    |          |                          |                         |           |             |                    |
| Entry      | Reports                                                          | <u> </u>         |                                                                                                    |          |                          |                         |           |             |                    |
| Linu y.    | C. automanager                                                   |                  |                                                                                                    |          | 1 7 1100                 | uci oetup               |           |             | Ē                  |
|            | Reset Dashboards                                                 | Select Widgets   | Reports                                                                                                    | 1        | L                        | ~~~~                    |           |             | ×                  |
|            |                                                                  |                  | Edit Favorites                                                                                                    |          | My Print                 | Queue                   |           |             |                    |
|            | Requisitions Awaiting My Approva                                 | 0                | District News                                                                                                    | Ø        | Job                      |                         |           |             | Status             |
|            | You do not have access to approve rea                            | quisitions       | No. of the local sector of the local sector of |          | Update Sci               | eeners                  |           | Co          | mpleted            |
|            | Recent Programs                                                  | 0                | No news to display                                                                                                    |          | Assignmen<br>Default (Pr | t Audit Maint<br>eview) | enance -  | Co          | mpleted            |
|            | 🚔 Employee Access Home                                           | <b>1</b>         |                                                                                                    |          | Assignmen                | t Audit Maint           | enance -  | Co          | mpleted            |
|            | Product Setup Home<br>PS                                         | <b>*</b>         |                                                                                                    |          | Assignmen                | ocess)<br>t Audit Maint | enance -  | Co          | mpleted            |
|            | Employee Profile<br>WH\EP\EP                                     | 1                |                                                                                                    |          | AP Pavn                  | eview)<br>nents         |           |             | -                  |
|            | Online Forms<br>WH\EP\OF                                         | <b>*</b>         |                                                                                                    |          | Payment                  | Payment<br>Ref.         | Direct    | Amount      |                    |
|            | Codes<br>WH\AD\FT\PP\PS\CO                                       | 1                |                                                                                                    |          | 09/11/202                | Number                  | Deposi    | 500.00      | Show               |
|            | Open Applications<br>WH\AD\FT\AP\OA                              | <b>\$</b>        |                                                                                                    |          | 08/02/201                | 9 106344                |           | 4,600.00    | Invoice(s)<br>Show |
|            | Positions<br>WH\AD\FT\PP\PB                                      | 1                |                                                                                                    |          | 03/29/201                | 9 7505                  |           | 98.25       | Show<br>Invoice(s) |
|            | Human Resources Home<br>WH                                       | <b>*</b>         |                                                                                                    |          | 08/10/201                | 8 101349                |           | 4,600.00    | Show<br>Invoice(s) |
|            | View District Oueue                                              | <b>(</b>         |                                                                                                    |          |                          |                         |           |             | Show               |

| ∎ True Tim <u>e</u>            | Quick Entry 😭                                                                                                    | ne for          |                 |                      | 0 📴 📫 😭        | Favorites 🔻 🎦 New Windo |
|--------------------------------|----------------------------------------------------------------------------------------------------|-----------------|-----------------|----------------------|----------------|-------------------------|
| Vhen you                       | Current Status                                                                                                    |                 | Totals          |                      |                | Refresh                 |
| rrive:                         | Current Status: I                                                                                                    | N               | Tue             | 09/13/22 Total:      | 8h 02m         |                         |
| lick "In"                      | Start Time:                                                                                                    | 1:26 PM         |                 | heduled Hours:       | 8h 00m         |                         |
|                                | Current Time:                                                                                                    | 4:13 PM         |                 | Lunch Total:         | 13m            |                         |
| or Lunch:                      | Duration:                                                                                                    | 2h 47m          |                 | Weekly Total:        | 16h 42m        |                         |
| lick "Lunch"                   | Scheduled Return:                                                                                                    |                 |                 |                      |                |                         |
| hen you leave                  | Note:                                                                                                    |                 |                 |                      |                |                         |
| and "In" when<br>you come back | <prev 09="" 13="" 2022<="" day="" td=""><td>Tuesday</td><td>Next D</td><td><u>ay≥</u> View/Subm</td><td>it Time Sheets</td><td></td></prev> | Tuesday         | Next D          | <u>ay≥</u> View/Subm | it Time Sheets |                         |
| ad of obiff.                   | Transactions for Tue                                                                                                    | sday 09/13/2022 | for WILLILEA000 | WILLIS, LEA          | H TAYLOR       |                         |
| ind of snift:                  | Status                                                                                                    | Start Time      | End Time        | Duration Note        |                | ≜ <u>E</u> dit the      |
| NICK Gone Ior                  | IN                                                                                                    | 7:58 AM         | 1:13 PM         | 5h 15m               |                | Times                   |
| le day                         | LNCH                                                                                                    | 1:13 PM         | 1:26 PM         | 13m                  |                | Add a Missing           |
|                                | IN                                                                                                    | 1:26 PM         |                 | 2h 47m               |                | Record                  |
|                                |                                                                                                    |                 |                 |                      |                | Delete                  |

\_ I

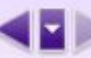

#### 🖬 🝉 True Time Quick Entry 😭

🧿 🔯 📸 🖕 Favorites 🔻 👘 New Window 🖡

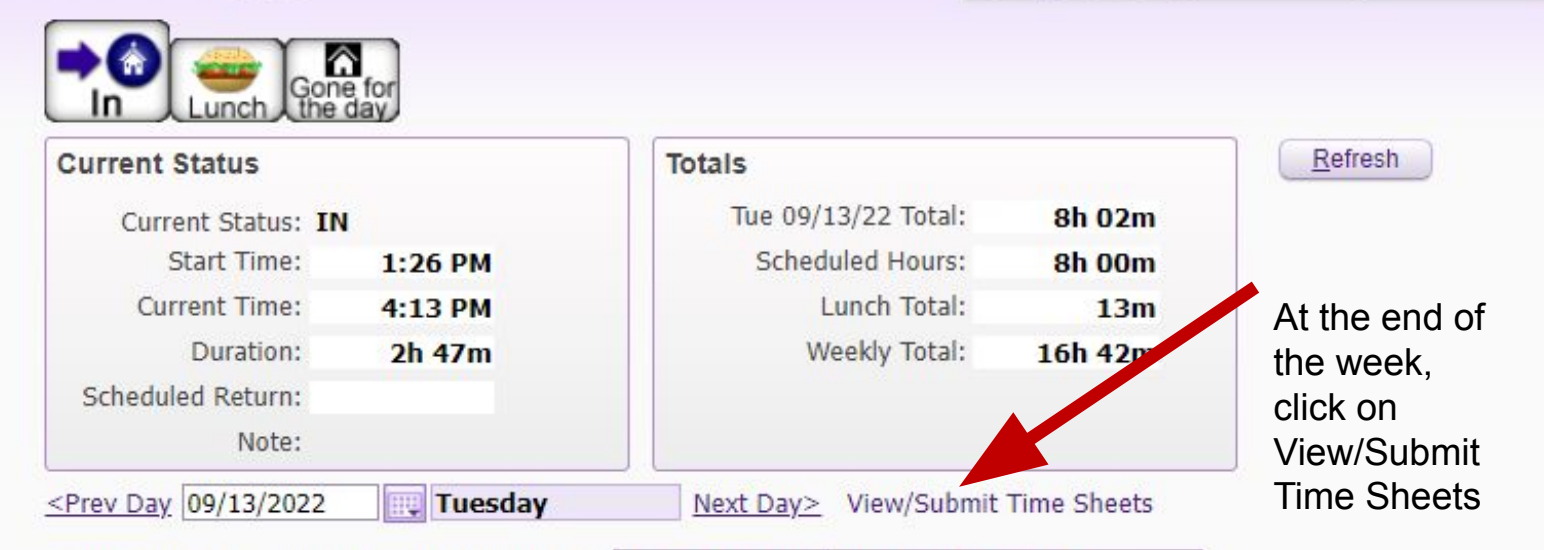

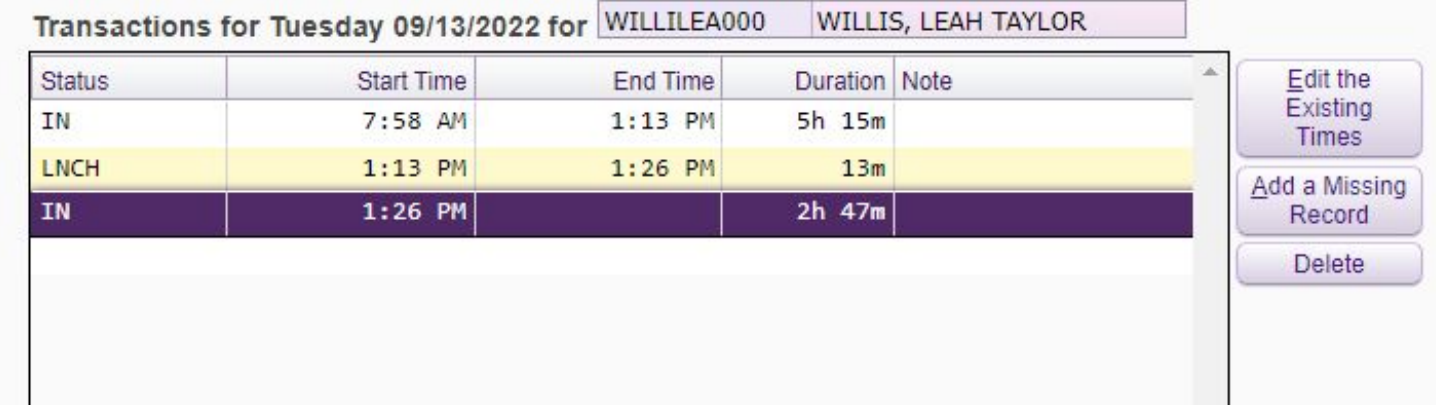

Submit Time Sheet at the end of each week.

skywaru.misu.txeu.net/scripts/cgrip.exe/wservice-wserin/inttismanoos.wiiscopup-itue

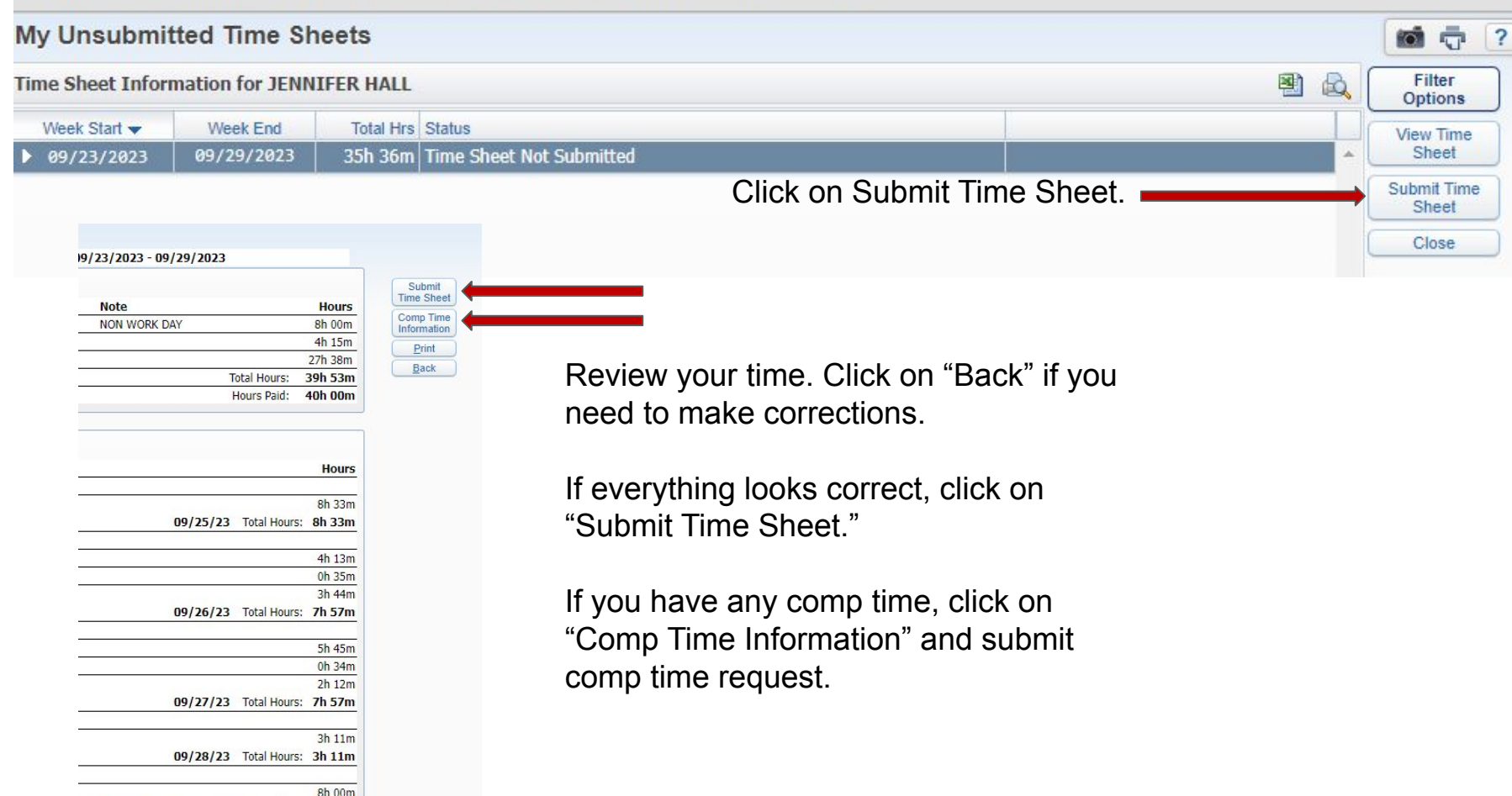

CREATED ON TIME SHEET SUBMISSION 4h 15m

#### How To Clock In Using Access Code On A Computer

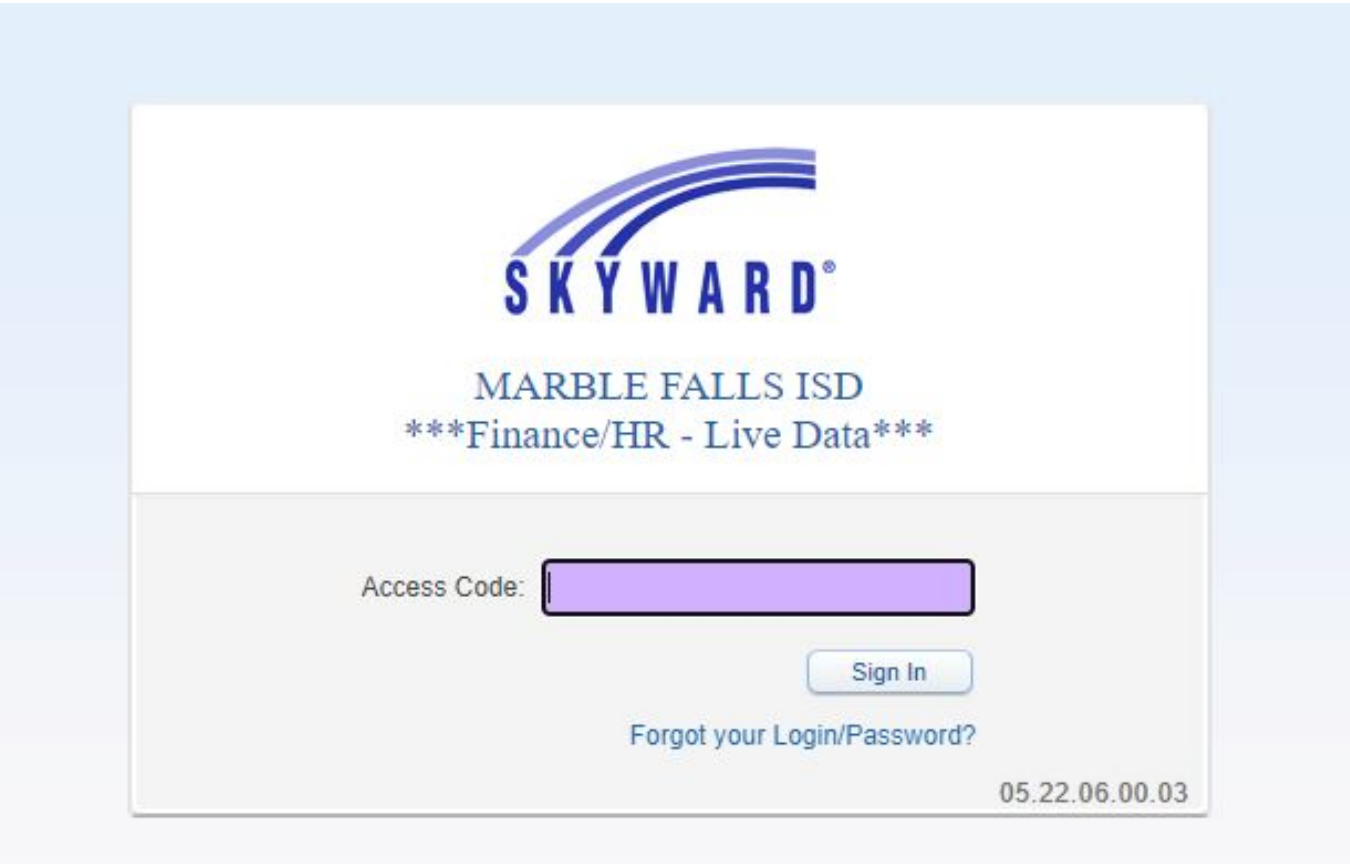

Enter the 8 digit number on your badge.

Follow previous steps to clock in/out and submit time sheets.

# How To Clock In & Out On Your Phone

- 1. Download the Skyward app
- 2. Enter your Skyward Employee Access login information
- 3. Create a 4-digit passcode
- When you go to clock in, choose where you want to Continue in App or Open in Browser
- 5. For clocking in/out, you can Continue in the App
- 6. To submit timesheets, you'll Open in Browser

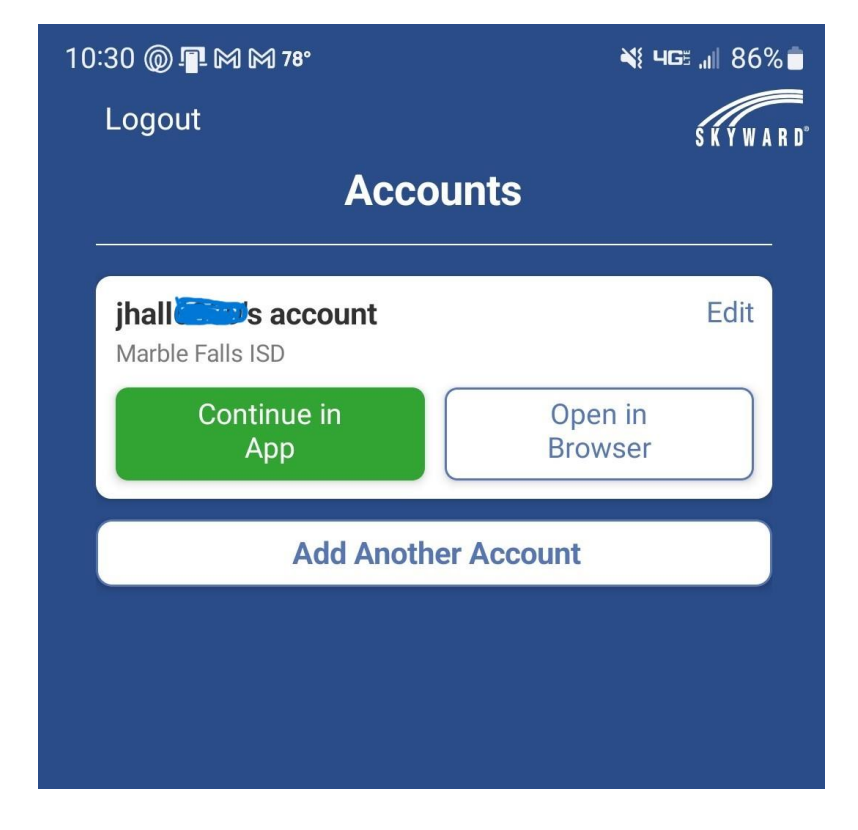

# How To Clock In & Out On Your Phone

When you are in the Skyward app, enter your 4-digit code.

Click on the "hamburger" at the top, right-hand corner.

Click on True Time.

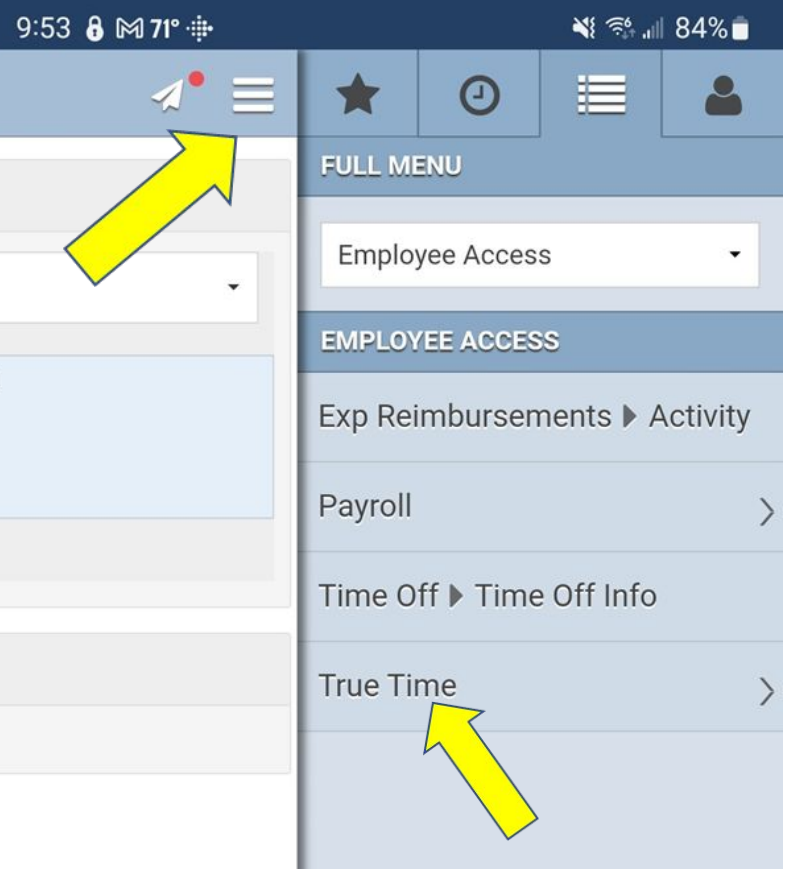

Click on Quick Entry. 9:53

Click on the down arrow under Current Status to change to IN, LUNCH, or GONE.

| ð ⊠ 71° ∲ | 💐 📬 💵 84% 💼     |       |
|-----------|-----------------|-------|
| .⊿• ≡     | * 0 🗉 🔺         | :54 6 |
|           | FULL MENU       |       |
| •         | Employee Access | n     |
|           | TRUE TIME       |       |
|           | Back            |       |
|           | Time Sheets     | Frans |
|           | Quick Entry     | In    |
|           |                 | Lu    |
|           |                 | Go    |
|           |                 |       |
|           |                 |       |
|           |                 |       |

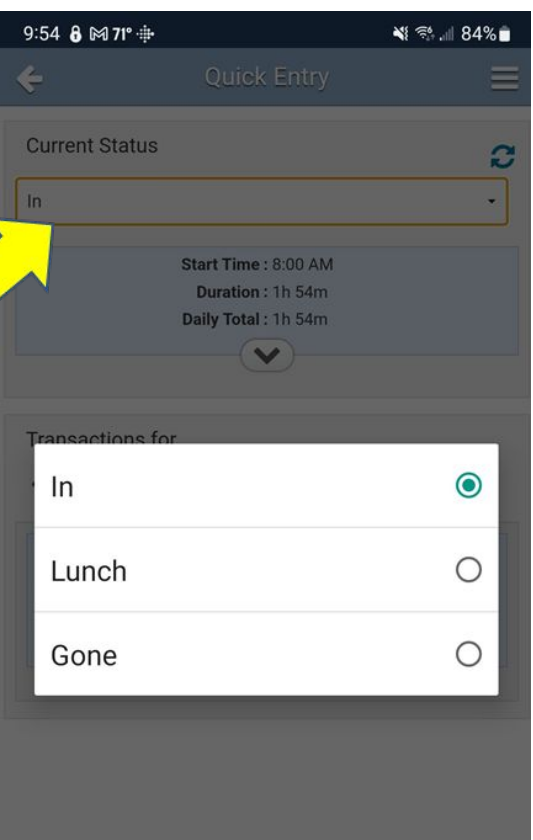

#### Submit Timesheets On A Computer or In the App

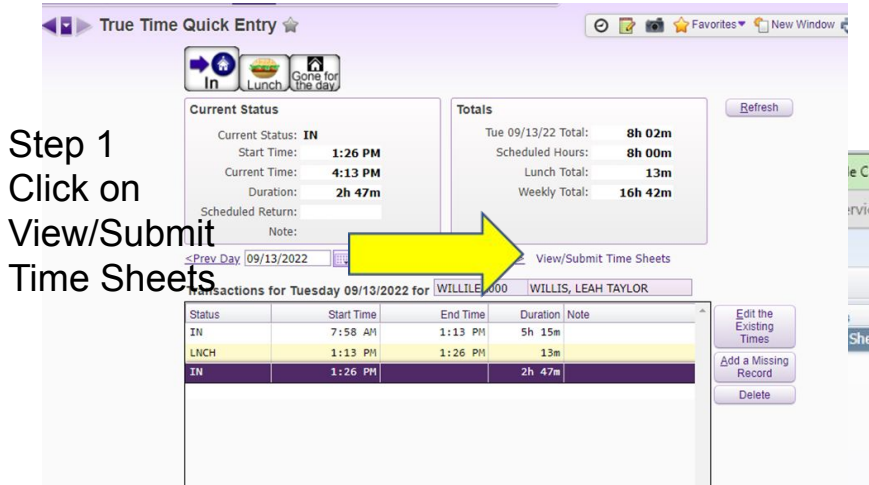

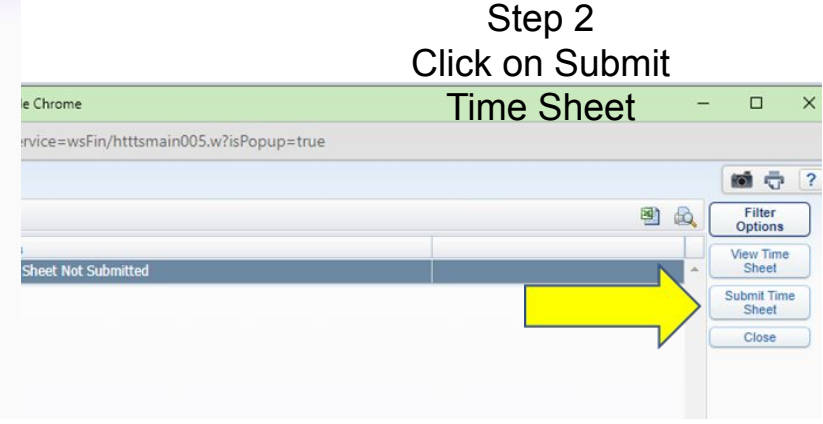

Step 3 Click on Submit Time Sheet

|                | Time Sheet for JENNIFER HALL: 09/0 | 9/2023 - 09/15/2023 |         |                    |
|----------------|------------------------------------|---------------------|---------|--------------------|
| Period Summary | Pay                                | Note                |         | Submit<br>Time She |
| TIMEOFF        | AA (ADMIN ASST)                    | Note                | 19h 30m | Comp Tim           |
| WORK           | AA (ADMIN ASST)                    |                     | 20h 35m | Print              |
|                |                                    | Total Hours:        | 40h 05m | Back               |
|                |                                    | Hours Paid:         | 40h 00m | Dack               |

# **Edit Your Time**

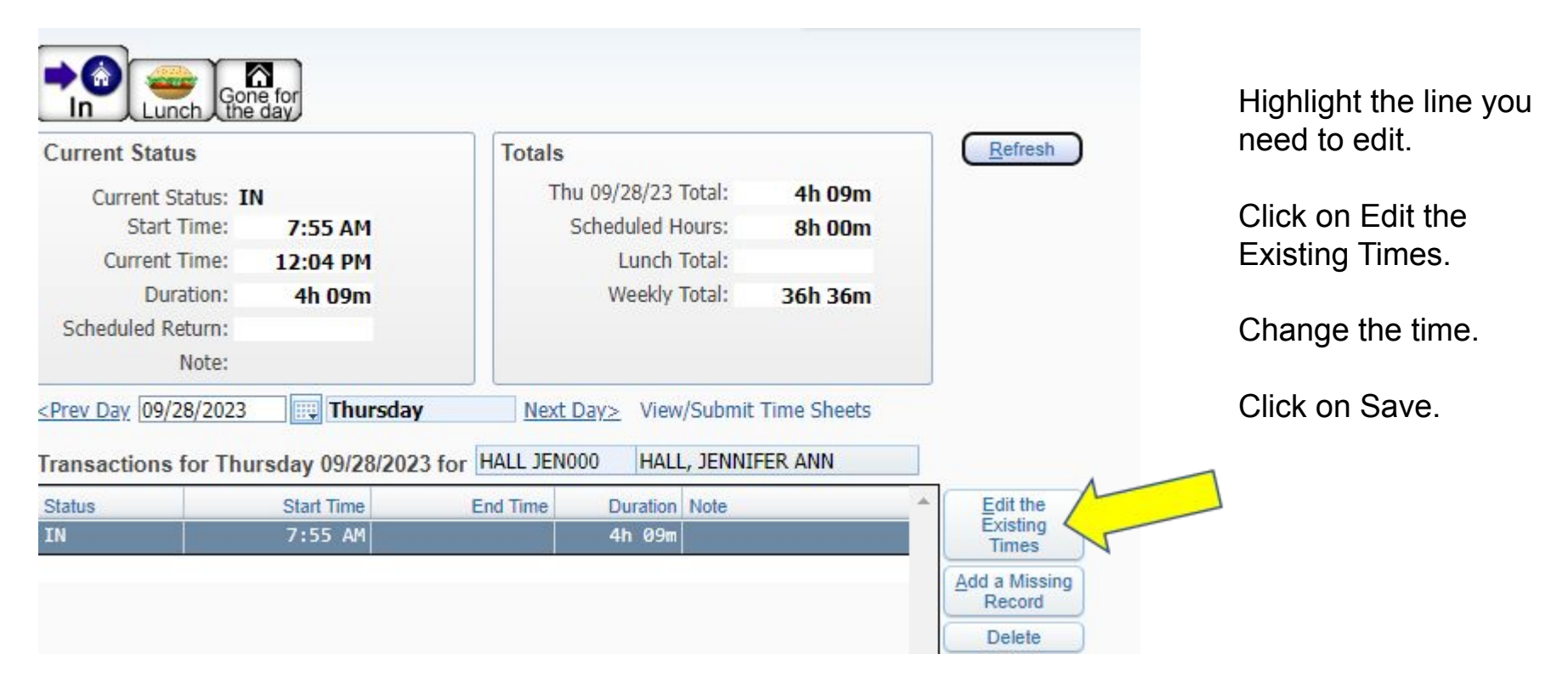

# Add A Missing Record

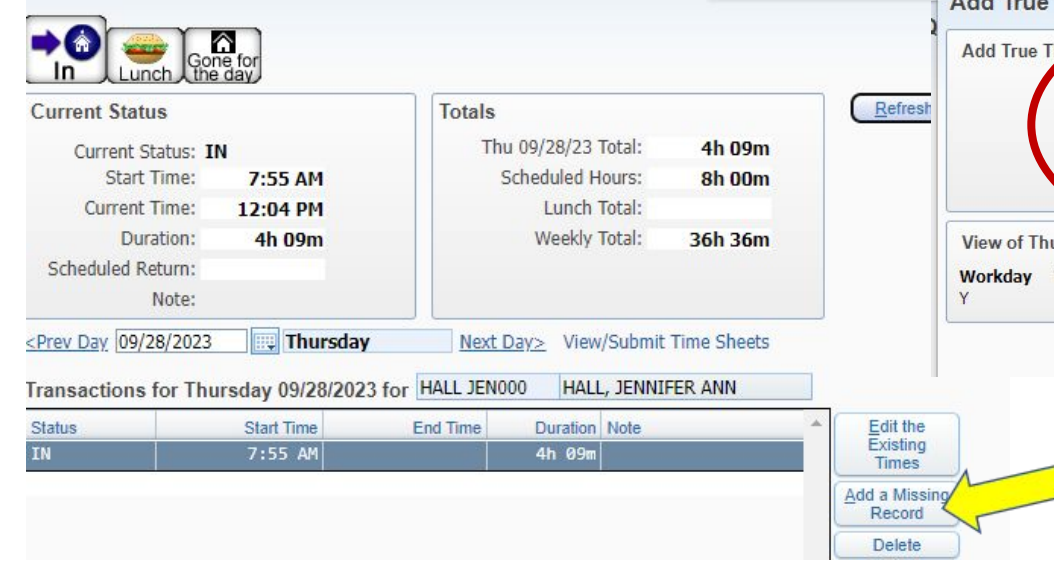

| 🖌 Add True Time Enti                        | y - 05.23.06.00.04 - (                                                                         | Google Chrome                                |                                          | -                 |                             | P  |
|---------------------------------------------|------------------------------------------------------------------------------------------------|----------------------------------------------|------------------------------------------|-------------------|-----------------------------|----|
| skyward.mfisd.                              | txed.net/scripts/c                                                                             | giip.exe/WServ                               | rice=wsFin/httedtime0                    | 00.w?isPopup=true |                             |    |
| Add True Time                               | Entry                                                                                          |                                              |                                          |                   |                             | ]. |
| Add True Time Er<br>Start T<br>End T<br>St  | ntry<br>Date: <b>Thursday 09</b><br>Fime: <u>12:10 PM</u><br>Fime: <u>12:10 PM</u><br>atus: IN | /28/2023                                     | Nte:                                     |                   | <u>Save</u><br><u>B</u> ack |    |
| View of Thursday<br>Workday Work 9<br>Y 8:0 | Workus, Schodu<br>Start Work End<br>0 AM 4:30 PM                                               | Lie for JEWNIFE<br>Lunch Start<br>1 12:00 PM | R A HALL<br>Lunch End Detail<br>12:30 PM | Hours<br>8h 00m   |                             |    |

Click on Add a Missing Record.

Then enter the times you need to add.

Click on Save.